# 嘉義縣食農教育網使用指南

一、登入帳號

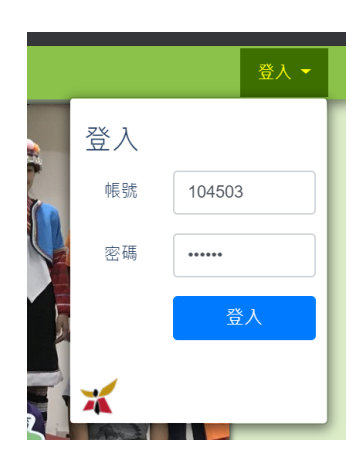

1.帳號密碼皆為學校代碼(6碼)。

2.登入後點選校名 - 「帳號」可修改密碼·如忘記密碼請洽布袋國中資訊組(05-2949169#23)。

### 二、學校成果上網

1.請於標題列中「山區學校、屯區學校、海區學校」連結裡找到學校名稱。

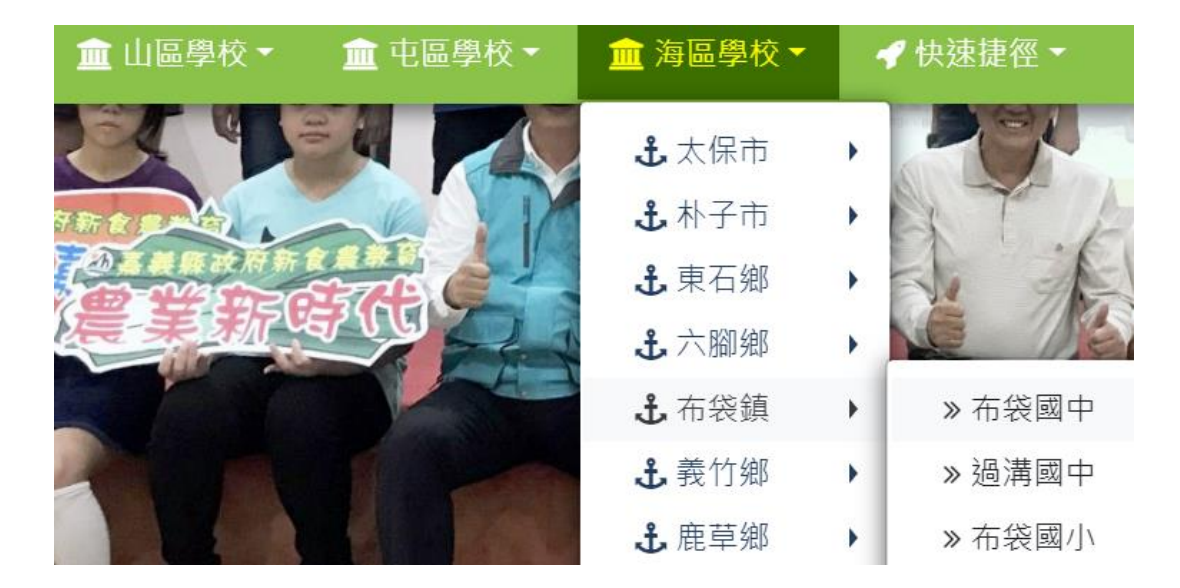

2.請至<mark>頁面底部</mark>點選「修改」即可進入「編輯自訂頁面」。

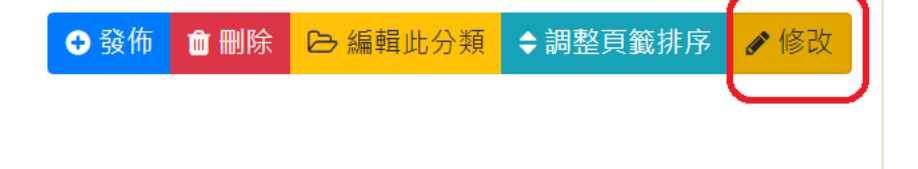

3. 進入「編輯自訂頁面」後,請「先」至頁面底部點選「新增頁籤」,始可上傳新年度成果。

| body p        |                                                                                           |  |
|---------------|-------------------------------------------------------------------------------------------|--|
| 新増頁籤<br>上傳附檔: | 新增新的頁籤,用於新增新的年<br>度成果<br>選擇檔案 未選擇任何檔案 → 請將成果的PDF檔上傳                                       |  |
|               | III 11 #E [7] XH [1]         106嘉義縣布袋國中.pdf         106嘉義縣布袋國中.pdf         106嘉義縣布袋國中.pdf |  |
|               | 儲存                                                                                        |  |

4.新增「新增頁籤」及上傳附檔:**舊年度成果資料,請勿刪除。** 

※內文只能進行文字編輯及上傳 JPG 檔(如何將 PDF 轉成 JPG:利用線上免費網頁即可)。

|                                                                                                    | 4 填入新增成果的年度                                                                                                    | • 這勿刪除                                      |
|----------------------------------------------------------------------------------------------------|----------------------------------------------------------------------------------------------------|---------------------------------------------|
| 請輸入頁籤 3 標題                                                                                                    | 格式統一為106、107                                                                                                    | 除「」除頁籤                                      |
| <ul> <li>□ 原始碼</li> <li>※ </li> <li>○ 信</li> <li>?? 以</li> <li>□ 章</li> <li>様式</li> <li>■ 章</li> <li>● 章</li> <li>● 章</li> </ul> | <ul> <li>▲ </li> <li>▲ </li></ul> | © © I≣ :≣ I <sub>x</sub> (…) III<br>B I U S |
| ➡ 內文請<br>統一將                                                                                                    | 放入該年度成果報告<br>報告轉成JPG圖檔貼上                                                                                                    |                                             |

#### ※如何於內文貼 JPG 檔?

#### (1)點選「圖像 🔛 」後 ·點選「瀏覽伺服器」。

| ▶ 原始碼  | 66 | Ē |   | 45 | 1 |   | 20 | f× | Ø          | <b></b> - | ∎ | ٢ | œ | ez. | 1=<br>2= | •=<br>•= | <u>I</u> <sub>x</sub> | {}  | R   | 99 | DIV |
|--------|----|---|---|----|---|---|----|----|------------|-----------|---|---|---|-----|----------|----------|-----------------------|-----|-----|----|-----|
|        | 賦  | * | 格 | 式  |   | • | 大小 | •  | <u>A</u> - | A۰        | В | I | U | s   | +:-      | ÷∣E      |                       | 2 3 | t 4 |    | ]   |
| Q ta 🗒 |    |   |   |    |   |   |    |    |            |           |   |   |   |     |          |          |                       |     |     |    |     |

| 影像屬性                |                                                                                                    | × |
|---------------------|----------------------------------------------------------------------------------------------------|---|
| 影像資訊連結              | 上傳 進階                                                                                                   |   |
| URL                 |                                                                                                    |   |
|                     | 瀏覽伺服器                                                                                                   |   |
| 替代文字                |                                                                                                    |   |
|                     |                                                                                                    |   |
| 寛度 預                | 覽                                                                                                    |   |
| <b>읍 Ċ</b> ei<br>高度 | lit. Maecenas feugiat consecutive auprisong                                                             | Î |
|                     | on, facilisis vitae, nulla. Aenean dictum lacinia<br>rtor. Nunc iaculis, nibh non iaculis aliguam, orci |   |
| 框線 fe               | elis euismod neque, sed ornare massa mauris sed<br>elit. Nulla pretium mi et risus. Fusce mi pede,      |   |
| HSpace to           | empor id, cursus ac, ullamcorper nec, enim. Sed<br>ortor. Curabitur molestie. Duis velit augue,         | 1 |
|                     | ondimentum at, ultrices a, luctus ut, orci. Donec<br>ellentesque egestas eros. Integer cursus, augue in |   |
| VSpace ct           | ursus faucibus, eros pede bibendum sem, in<br>mpus tellus justo quis ligula. Etiam eget tortor.         | • |
| 對齊方式                | · · · · · · · · · · · · · · · · · · ·                                                                   |   |

(2) 進入頁面後,選擇『自訂頁面圖片專用』,將圖片拖曳至資料夾內。

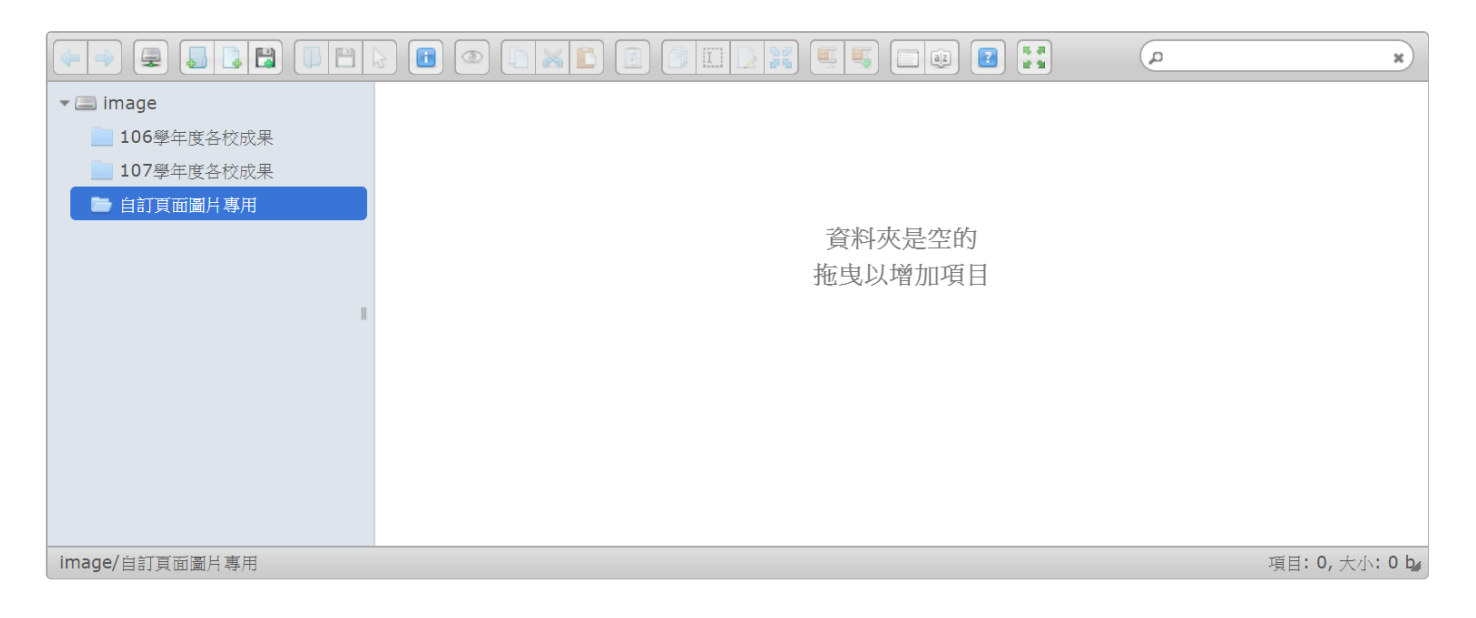

(3) 雙擊上傳的圖片即可完成。

## 三、發佈文章、上傳照片、上傳影片、行事曆

※選取標題列-「快速捷徑」

1.發佈文章:編輯完即公告在「最新消息」。

# 編輯文章

| 發布文章種<br>類:                                                                       | 新聞文章            | Ŧ                                                 |                                                                                                    |             |
|-----------------------------------------------------------------------------------|-----------------|---------------------------------------------------|----------------------------------------------------------------------------------------------------|-------------|
| ◎ ● ●                                                                             | 選取學校所在地<br>標籤 • | <b>と區</b> <ul> <li>文章標題</li> <li>▶文章類別</li> </ul> |                                                                                                    |             |
| <ul> <li>◎ 原始碼</li> <li>▲ 日</li> <li>▲ 本</li> <li>▲ 株式</li> <li>● はる 単</li> </ul> |                 |                                                   | <br><ul> <li>€</li> <li>€</li></ul> | <u>Ix</u> ‱ |
| po上內文                                                                             |                 |                                                   |                                                                                                    |             |
|                                                                                   |                 |                                                   |                                                                                                    |             |

2.上傳照片:相片分類中,如為「全縣」活動照片,請選「縣級」活動;

如為各校活動照片,請點選各校所在地區。

🔗 回模組首頁 🗍 上傳照片 🖌 🖌 🕼 🕻 🕻 🔛 🗎

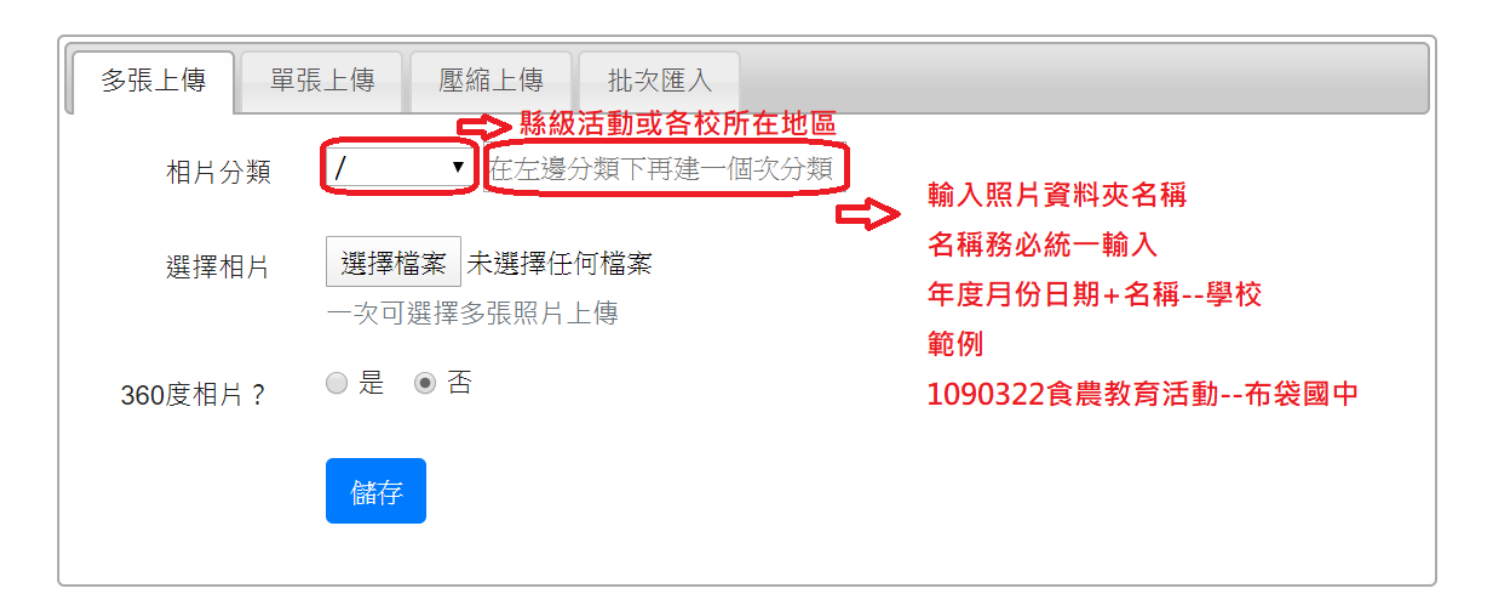

#### 3.上傳影片:影片因過於龐大及上傳容量限制,請先將影片上傳至 youtube,再貼上連結。

☆ 回模組首頁 上傳影片 🖌 🖉 🕄 🗰

| 上傳影片批次匯入                                                                                                    |                                                                                                    |
|----------------------------------------------------------------------------------------------------|----------------------------------------------------------------------------------------------------|
| 貼上Youtube影片網址 ▼                                                                                                    | 請貼上 YouTube 的網址(縮圖會自動產生) 自動擷取                                                                       |
| 分類 不分類 ▼                                                                                                    | 在左邊分類下新增分類                                                                                          |
| 標題標題                                                                                                    | 作者                                                                                                  |
| <ul> <li>◎ 原始碼</li> <li>※ <ul> <li>○ 信 ◎ ◆ </li> <li>※</li> <li>※</li> <li>%</li> <li>%</li> <li></li></ul></li></ul> | <b>III 御 fx ② ⊞- ≣ ② ◎ ◎ ◎ ↓ III Ix ‱ 關</b><br>格式 · 大小 · ▲- ▲- В <i>I</i> <u>U</u> <del>S</del> 種 種 |

4.行事曆:請將食農教育相關活動日期新增於行事曆上,方便縣民查詢。

※點選行事曆上方「<mark>新增事件」</mark>,輸入「事件標題」、「時間起訖」、「事件地點」與「事件內容」·

按「<mark>儲存」</mark>,即完成新增行事曆。

| 會 回模組首頁 | 新增事件 下載簡曆  | F C C III  |               |           |
|---------|------------|------------|---------------|-----------|
| 設定事件    |            |            |               | * 此欄位不可空白 |
| 事件標題    |            |            |               |           |
| 時間起訖    | 2020-03-24 | 2020-03-24 | ☑ 全日事件 □ 重複事件 |           |
| 所屬行事曆   | 嘉義縣食農活動行事曆 | ▼ 事件地點     | Ь             |           |
| 事件內容    |            |            |               |           |
|         |            |            |               | //        |
|         |            | 儲存         |               |           |